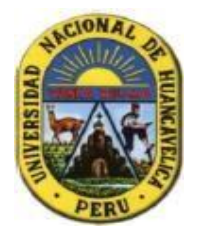

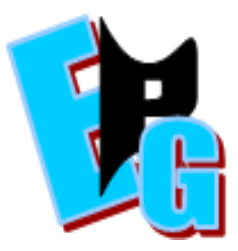

LINK: <u>https://forms.gle/eS73TRgDgmRX98bv6</u>

| UNIMERSIDAD NACIONAL<br>DE HUANCAVELICA<br>ESCUELA DE POSGRADO<br>UNIDAD DE POSGRADO DE LA FACULTAD<br>DE CIENCIAS DE LA EDUCACIÓN                                                                                                    |                                                                                                    |
|----------------------------------------------------------------------------------------------------|----------------------------------------------------------------------------------------------------|
| DIVERSOS PAGOS DE MAESTRÍA 2020 I -<br>II DE CIENCIAS DE LA EDUCACIÓN -<br>UNIVERSIDAD NACIONAL DE<br>HUANCAVELICA                                                                                                    |                                                                                                    |
| (Ingresar datos correctos en el formulario para su matricula)<br>NOTA: SE LES RECUERDA; GUARDAR SUS VOUCHER ORIGINALES Y EN BUEN ESTADO;<br>HASTA LLEGAR A OFICINA SITUADA EN AV. VICTORIA GARMA Nº 275 E HIPOLITO UNANUE<br>208 (CASA ROSADA); SEGUNDO PISO Y SER ENTREGADOS AL ENCARGADO DEL ÁREA<br>CONTABLE.<br>El nombre y la foto asociados a tu cuenta de Google se registrarán cuando subas archivos y<br>envíes este formulario. ¿No es tuya la dirección pvica2016@gmail.com? <u>Cambiar de cuenta</u><br>*Obligatorio |                                                                                                    |
| Dirección de correo electrónico *<br>Tu dirección de correo electrónico                                                                                                    | DIGITAR<br>CORRECTAMENTE SU<br>CORREO<br>ELECTRONICO DE<br>PREFERENCIA DE<br>GMAIL                     |
| DNI DEL ALUMNO(A) MAESTRÍA: *                                                                                                    | DIGITAR NUMERO DE<br>DNI CORRECTAMENTE                                                                 |
| CÓDIGO DE ESTUDIANTE                                                                                                    | LOS ALUMNOS QUE<br>CUENTAN DEBEN DE<br>DIGITAR (NO ES<br>OBLIGATO SINO<br>PUEDEN DEJARLO EN<br>BLANCO) |

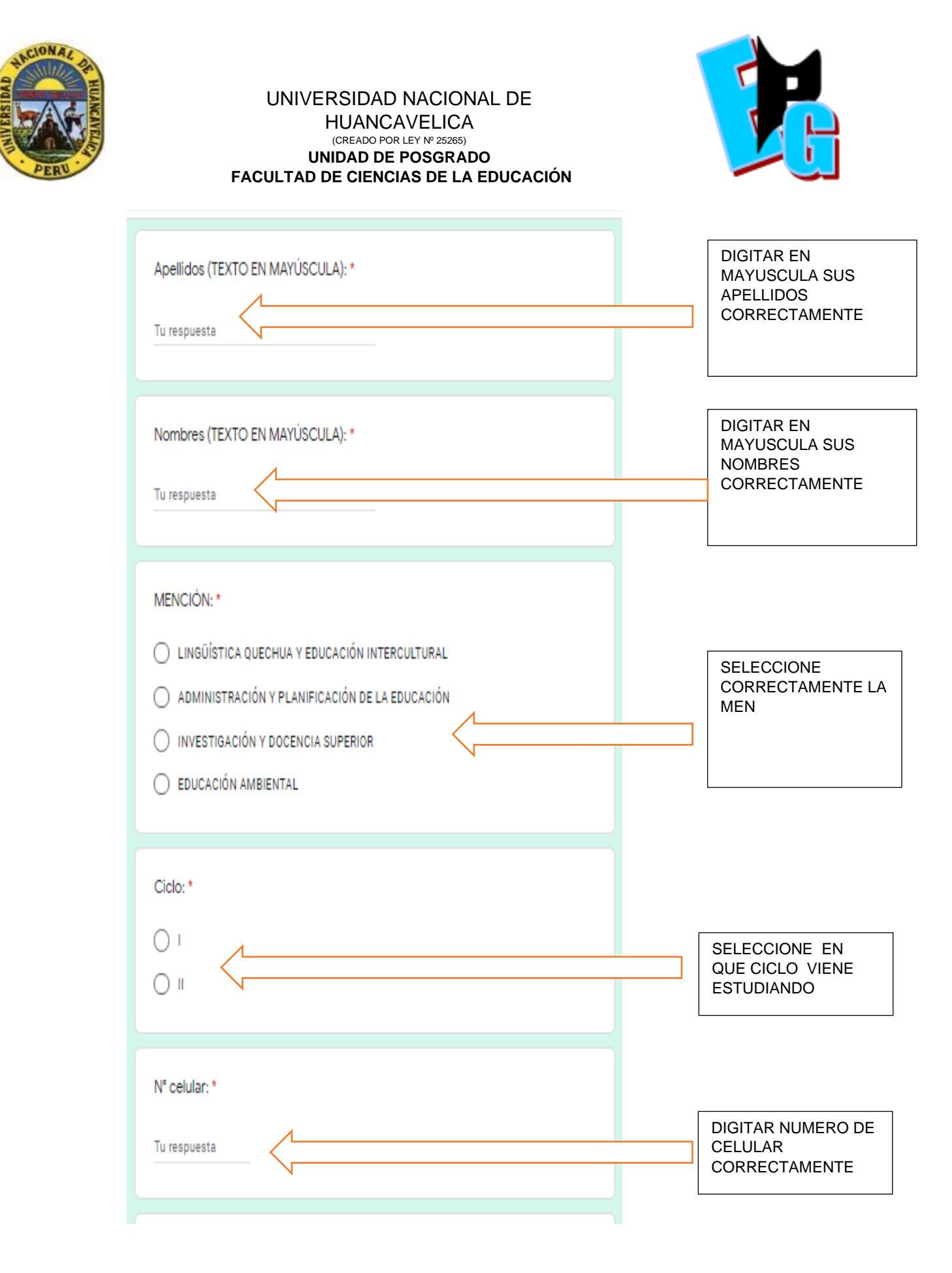

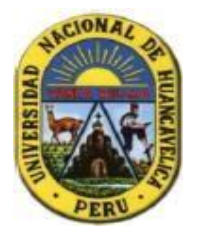

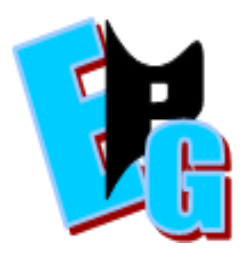

| CONCEPTO DE PAGO SELECCIONE SEGÚN SU VOUCHER:<br>(SOLO PUEDE SELECCIONAR UN CONCEPTO PAGADO) |  |                                   |
|----------------------------------------------------------------------------------------------|--|-----------------------------------|
| CONCEPTO DE PAGO *                                                                           |  |                                   |
| MATRÍCULA                                                                                    |  |                                   |
| PENSIÓN 01                                                                                   |  |                                   |
| PENSIÓN 02                                                                                   |  |                                   |
| PENSIÓN 03                                                                                   |  |                                   |
| PENSIÓN 04                                                                                   |  |                                   |
| PENSIÓN 01 Y 02                                                                              |  | SOLO PUEDE                        |
| PENSIÓN 01, 02 Y 03                                                                          |  | SELECCIONAR UN<br>PAGO REALIZADO  |
| PENSIÓN 01, 02 , 03 Y 04                                                                     |  | NOTA: SI TIENE                    |
| PENSIÓN 05                                                                                   |  | VARIOS RECIBOS<br>PUEDE REGISTRAR |
| PENSIÓN 06                                                                                   |  | CONCEPTOS                         |
| PENSIÓN 07                                                                                   |  | EN UNO                            |
| PENSIÓN 08                                                                                   |  |                                   |
| PENSIÓN 05 Y 06                                                                              |  |                                   |
| PENSIÓN 05, 06 Y 07                                                                          |  |                                   |
| PENSIÓN 05, 06 , 07 Y 08                                                                     |  |                                   |
| CONSTANCIA DE NO ADEUDAR                                                                     |  |                                   |
| INSCRIPCIÓN POSTULANTE A MAESTRÍA                                                            |  |                                   |
| PROSPECTO                                                                                    |  |                                   |
|                                                                                              |  |                                   |

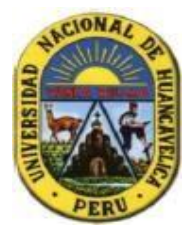

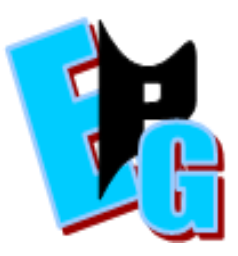

| lúmero voucher : *                                        |         |                                                                                                    |                    |
|-----------------------------------------------------------|---------|----------------------------------------------------------------------------------------------------|--------------------|
|                                                           |         | Banco de la Nación                                                                                               | 1                  |
|                                                           |         |                                                                                                    |                    |
|                                                           |         | COMPRESENTE DE PAGO                                                                                              |                    |
|                                                           |         | UNIV. HAC. DE HURNCAVELICA                                                                                       |                    |
|                                                           |         | C00150 : #3549                                                                                                   |                    |
|                                                           |         | POST GRIDO                                                                                                    |                    |
|                                                           |         | DOCUMENTO: 1 D.N.I. MRD:<br>CAMT.ADC.: 0001<br>NONTO S/.: ***** 250.00                                           |                    |
|                                                           |         | 829835 110072817 9658 4214 8381 11:37:56                                                                         |                    |
| EL CÓDIGO DE<br>VOUCHER ES EL                             |         | OL JENTE                                                                                                    |                    |
| CÍRCULO ROJO                                              | _       | 06105751 -5-E hora a lo Necto > berca a lo Nec                                                                   |                    |
|                                                           |         |                                                                                                    |                    |
| ~                                                         |         |                                                                                                    |                    |
| INTRACTIONS INCOME IN INTRACTORS IN                       | •/      | ri cónico or                                                                                                    |                    |
| WICHN IN RESNERCE - MINIS                                 | 2       | VOUCHER ES EL                                                                                                    |                    |
| FEINE TOPOTOTO IN TOPOT                                   | 181     | CÍRCULO ROJO                                                                                                    |                    |
| 10030 MIROLE                                              | 1       |                                                                                                    |                    |
| FAC: PENANDO<br>TAP: CENCINS DE LA ENCACINA               |         |                                                                                                    |                    |
| ESP: RINCOM (N DRESTONCOM V DRENCH                        |         |                                                                                                    |                    |
| CANT. CONCEPTO                                            | DIPONIE |                                                                                                    |                    |
| I INSCRIPCIÓN Y PROSPECTO                                 | 250.00  |                                                                                                    |                    |
| I CONTIGUE FOR OPERACTORES IN CAUN DEDILES                | 1.00    |                                                                                                    |                    |
| t/o minues a s/. 20                                       |         | Annual No. of MCDB                                                                                               |                    |
| T D T # L ::<br>Jon: Dichtentes und y d/100 miejuie surfs | 250.00  | CONTRACTOR OF PAGE                                                                                               |                    |
| State and the second second                               |         | water water by Ministratio 178                                                                                   |                    |
| NUMBER OF STREET AND STREET                               |         | URIV. MM. VE HUMM.MVELIUM                                                                                        |                    |
|                                                           |         | CUDIDO : 03540<br>PENSION-POST 0RADO-FRC.EDUCACION                                                               |                    |
|                                                           |         | 000100EN10- 1 0 K L 820:                                                                                         |                    |
|                                                           |         | CRW1.D0C.: 0001                                                                                                  |                    |
|                                                           |         | NURIO S/ : ******CS0.00                                                                                          |                    |
|                                                           |         | and the second second second second second second second second second second second second second second second |                    |
| ει εάριεο σε                                              |         | A144223 AR UN2023 9654 6217 6541 14-23-18                                                                        |                    |
| VOUCHER ES EL                                             |         | Trate water and sell wat there                                                                                   |                    |
| CÍRCULO ROJO                                              |         | SCTOR2 CLIENTE                                                                                                   |                    |
|                                                           |         | 021700127 0015922                                                                                                |                    |
|                                                           |         | VERTITIONE DA CITARIO ATLAS DE PETTIFARDA DE LA CANTANTE                                                         | · · ·              |
|                                                           |         |                                                                                                    | ESCRIBIR SEGÚN     |
|                                                           |         |                                                                                                    | REALIZADO LOS PAGO |
| 1                                                         |         |                                                                                                    | Y VER LAS IMAGENES |
| respuesta                                                 |         |                                                                                                    | PARA UN ADECUADO E |
|                                                           |         |                                                                                                    | REGISTRO DE DATOS  |
|                                                           |         |                                                                                                    |                    |

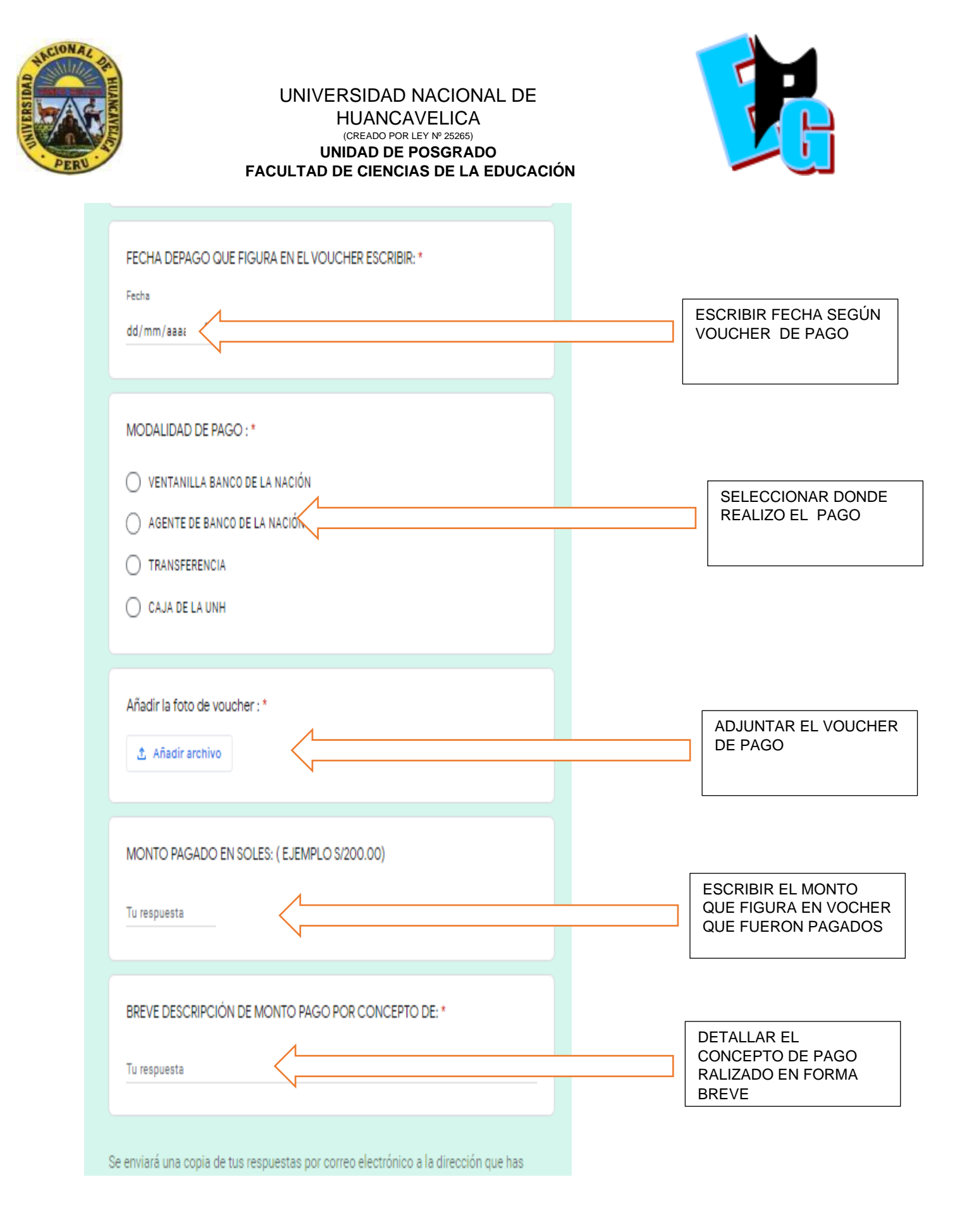

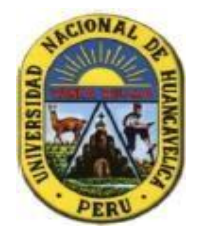

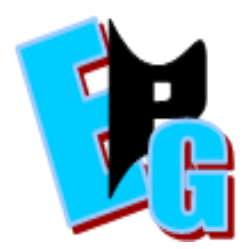

**RECUERDA;** SE LES GUARDAR SUS VOUCHER ORIGINALES BUEN ESTADO ΞN HASTA LLEGAR **OFICINA SITUADA EN AV.** VICTORIA GARMA Nº 275 **E HIPOLITO UNANUE 208** (CASA ROSADA); SEGUNDO PISO Y SER ENTREGADOS ENCARGADO DEL ÁREA CONTABLE